# 會友系統「重置密碼」 重置密碼功能:超過24小時未開通、忘記密碼 (手機版)

輸入網址:zkac.org 登入教會網站

點選「登入」 依系統帶入操作

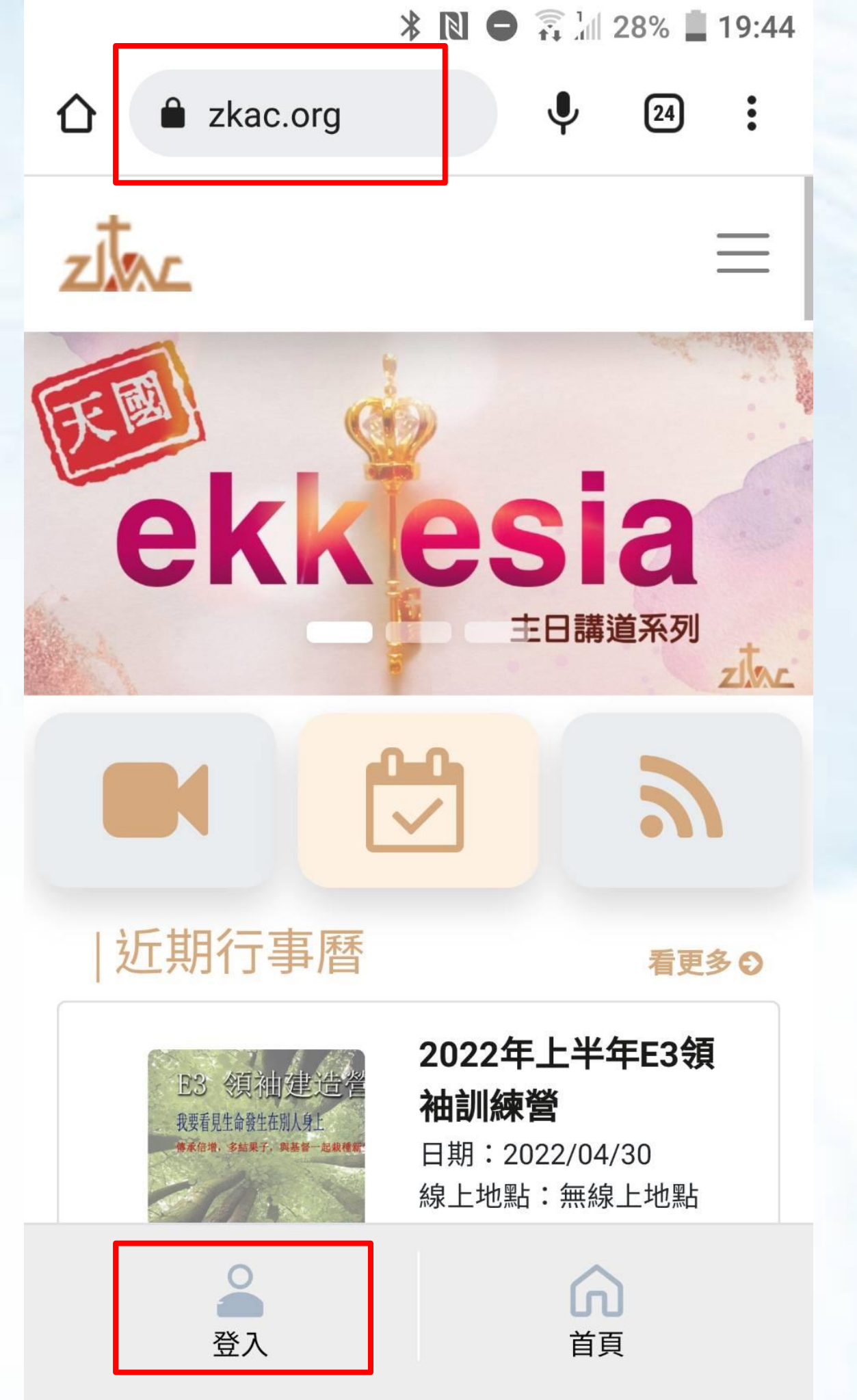

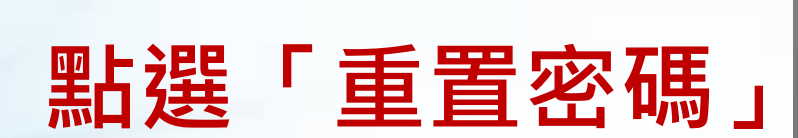

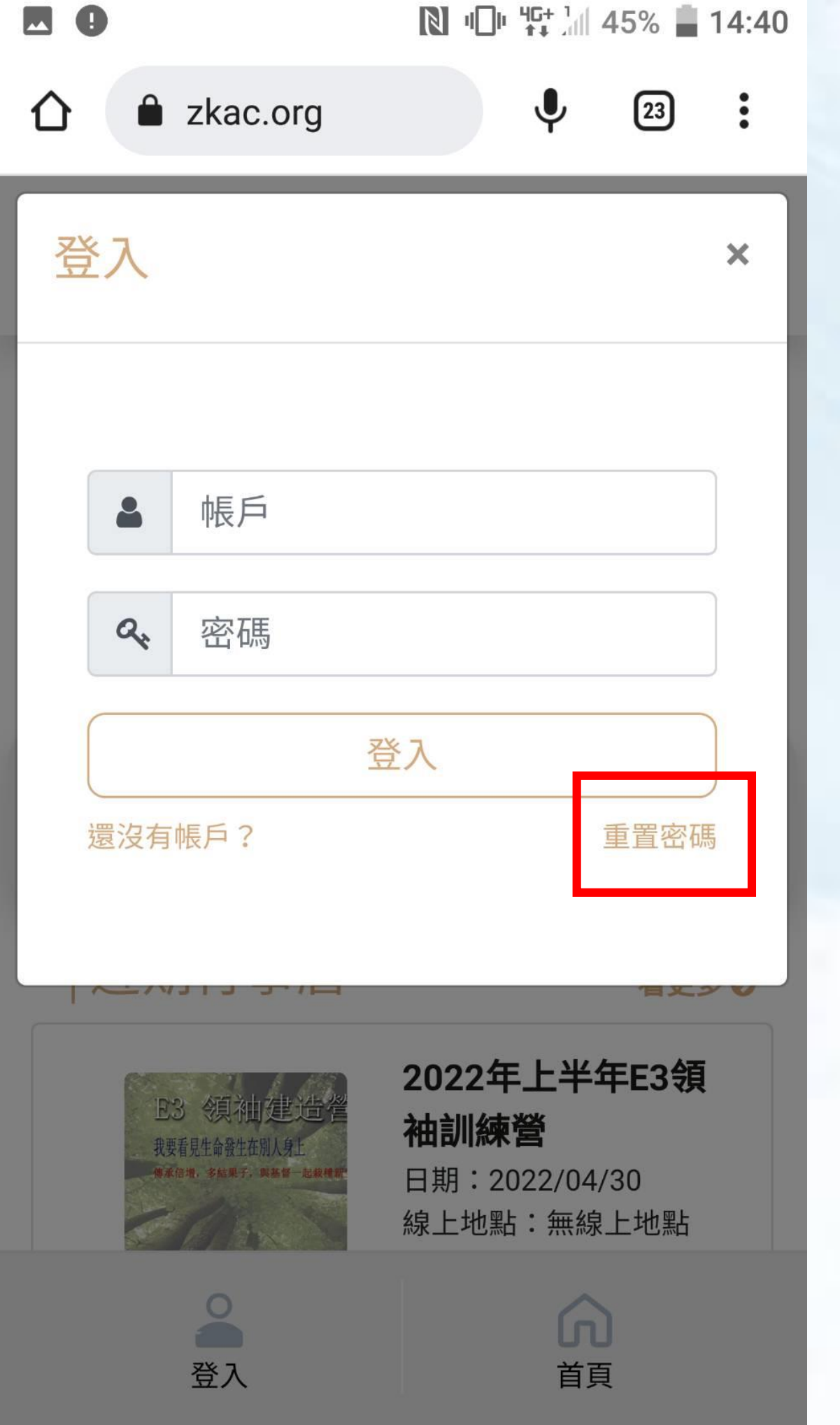

### 填寫Email 之後點選「確認」

|          |     |                | <b>A I</b>            | θ                      | ti all                         | 32%        | 16:46 |
|----------|-----|----------------|-----------------------|------------------------|--------------------------------|------------|-------|
|          |     | zkac.org/#     |                       |                        | +                              | 24         | :     |
| z        |     |                |                       |                        |                                |            | ×     |
| <b>X</b> | 您的  | Email          |                       |                        |                                |            |       |
|          | 回到以 | 卒 7            | 確認                    | <u>ÿ</u>               |                                |            |       |
|          |     |                |                       |                        |                                |            |       |
|          |     |                | <b>家版</b><br>日期<br>時間 | <b>圭化</b><br>:20<br>:上 | <b>修課</b><br>022/07/<br>:午09:0 | /23<br>0 - |       |
|          |     | <b>公</b><br>登入 |                       |                        | ん                              | )          |       |

000

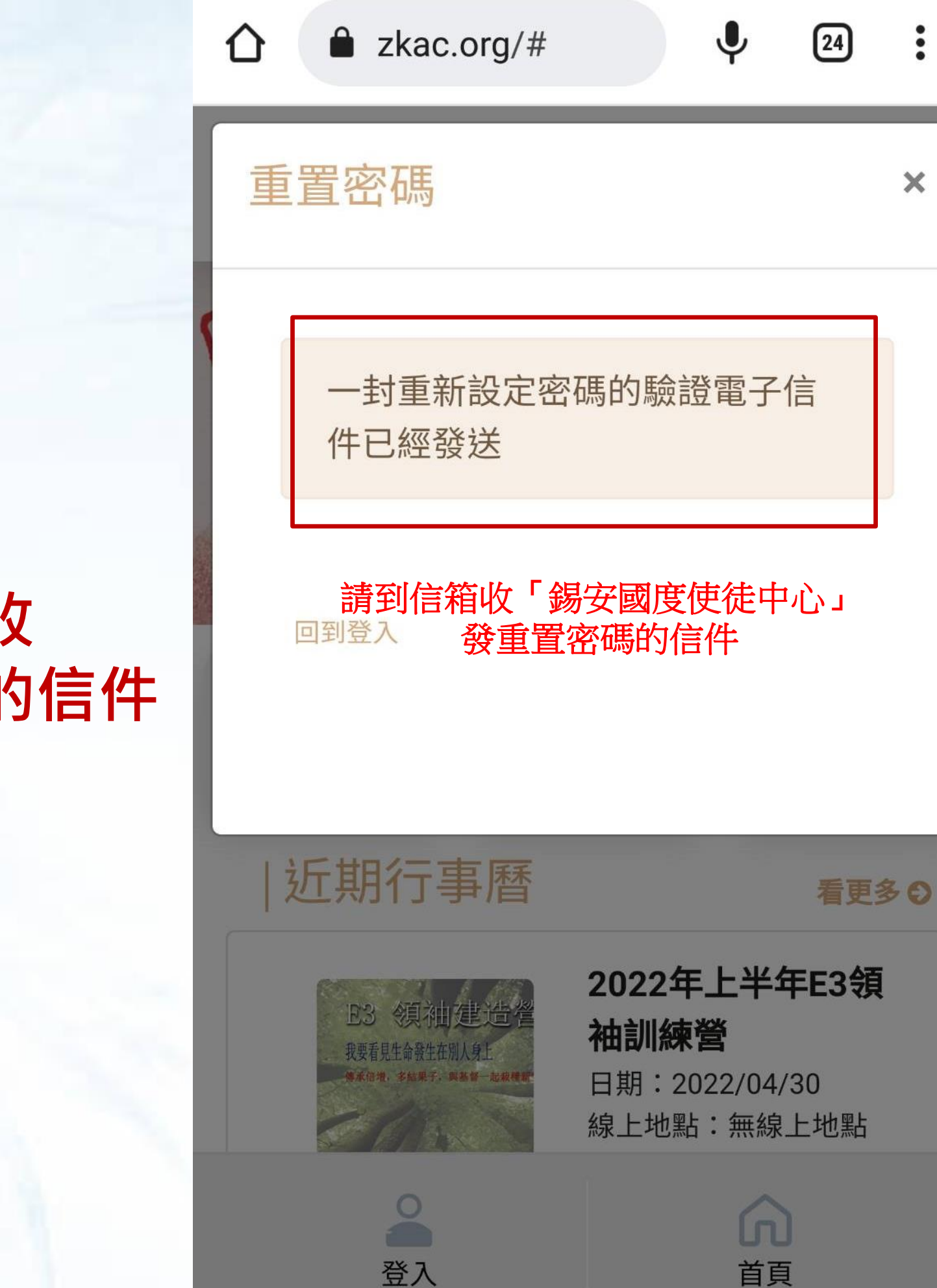

:

X

### 請到信箱收 重設密碼的信件

### 確認帳號是否正確 之後點選「重置密碼

|   | 07:14                                                                                                    | 9                 | \$\$ <sup>5G</sup> .⊪ <sup>3</sup> | <sup>G R</sup> ill 44% | ó 🌆 |
|---|----------------------------------------------------------------------------------------------------|-------------------|------------------------------------|------------------------|-----|
|   | $\leftarrow$                                                                                                    | €                 | Ū                                  |                        | :   |
|   | 您的odoo帳戶錫安                                                                                                    | 天國度'              | 使徒F<br><sup>國度使徒「</sup>            | 中心名義                   | ☆   |
|   | 錫安國度使徒中心<br>寄給測試開通帳號,                                                                                                    | ∑07:10<br>∽       |                                    | ٢                      | :   |
|   | <sup>您的帐户</sup><br><b>測試開通帳號</b>                                                                                                    |                   |                                    | zta                    | 2   |
| Ŀ | 親愛的 測試開通帳號,<br>您已被授予權限進入 錫安國度使徒中心之網站系統<br>您的登入帳戶資訊如下:<br>• 帳號名稱: cletchi+11@gmail.com<br>您可以透過以下網址設定或更改您的帳戶密碼:<br>您喝雪面<br>信件內容換顯示帳號名<br>確認無誤後請點擊密碼<br>將自動跳轉置系統更改 | 稱<br>重置按鈕<br>密碼頁面 |                                    |                        |     |
|   | 錫安國度使徒中心<br>寄給測試開通帳號、                                                                                                    | ው 07:13<br>እ      |                                    | Ł                      | :   |
|   | 顯示引用文字                                                                                                    |                   |                                    |                        |     |
|   | ← 回覆 ← 回覆                                                                                                    | 覆所有人              |                                    | ▶ 轉寄                   |     |
|   |                                                                                                    | )                 |                                    | <                      |     |

|   | ∦ 🖸 🕂 🗍 42% 📕 16:57      |
|---|--------------------------|
|   | × ▲ Reset password       |
|   |                          |
|   | 您的帳號                     |
|   | frances_ping@seed.net.tw |
|   | 您的姓名                     |
|   | 馮鳳蓮                      |
| Ę | 密碼                       |
|   | 確認密碼                     |
|   | 確認                       |
|   | 公式                       |

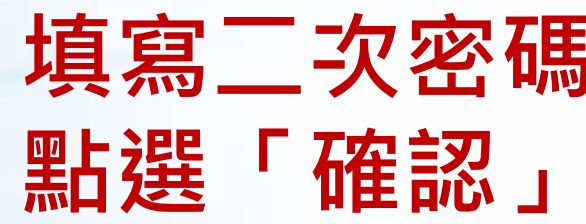

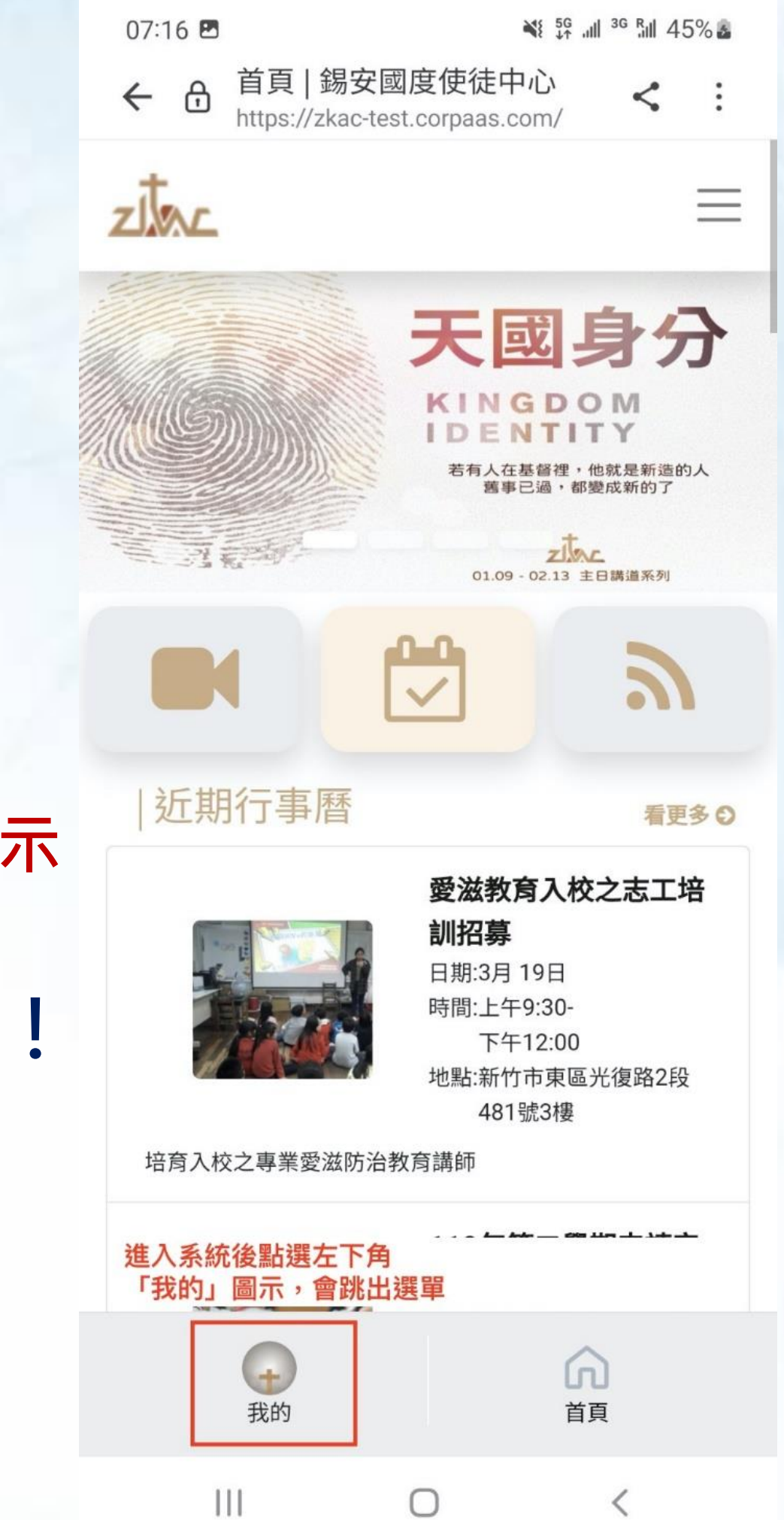

左下角出現「我的」圖示 恭喜~ 登入會友系統了!!

# 將ZKAC網頁存至手機桌面

- Q:如何將ZKAC網頁存至手機桌面呢?
- A:提供Android系統追蹤和iphone,ios系統示範, 操作請詳網址 >>https://reurl.cc/j1pN7q